# ICT nás baví

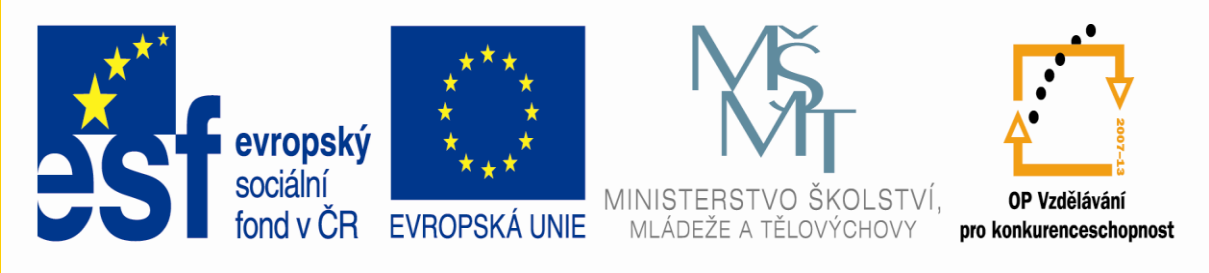

## INVESTICE DO ROZVOJE VZDĚLÁVÁNÍ

# •Registrační číslo: CZ.1.07/1.3.00/51.0015

Jméno a příjmení lektora: Mgr. Pavol Živčic
Název modulu: PowerPoint 2010

# **Tvorba prezentací - PowerPoint 2010**

# pro začátečníky

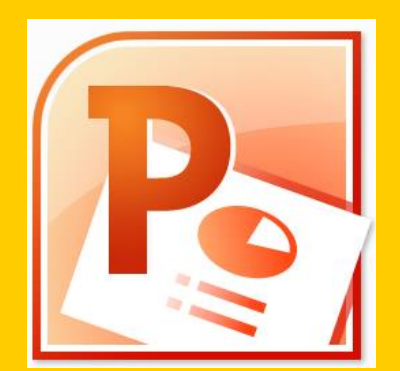

# PROGRAM SEMINÁŘE

- 1. Představení možností práce v PowerPoint 2010
- 2. Autorská práva
- 3. Tvorba společné prezentace
- 4. Tvorba vlastních prací
- 5. Prezentace vytvořených prací a závěrečné zhodnocení

# 1. Představení možností práce v PowerPoint 2010 CO JE TO POWERPOINT?

- POWERPOINT JE PRODUKT FIRMY MICROSOFT PRO TVORBU PROFESIONÁLNĚ VYPADAJÍCÍCH PREZENTACÍ
- POZNÁMKA: POWERPOINT JE POUZE PROSTŘEDKEM, KTERÝ VÁM POMŮŽE ZATRAKTIVNIT PREZENTACI. NEJVĚTŠÍ ÚLOHA JE NA VÁS JAKO ŘEČNÍKOVI

# 1. Představení možností práce v PowerPoint 2010 Cíl PowerPointu

Nesnažte se ohromit vším co PowerPoint zvládne, v jednoduchosti je síla.

## Co MS PowerPoint 2010 umí a zvládne:

- Grafický dojem
- **Zpracování textu funkce** -formátování, barev, efektů, které lze textu přidávat (stíny, odlesky, záře atd.)
- Práce s fotografiemi a obrázky -úprava přímo v programu
- SmartArt působivé diagramy -kvalitně zpracováné diagramy pro tvorbu schémat, hierarchií, životních cyklů, pyramid, atd.
- Tabulky a grafy -úprava přímo v programu
- Animace efekty přechody -snímky lze doplnit o animace (přechodové efekty) - příjezd textu, obrázku, grafů, snímky lze různě časovat.
- Multimedia video, zvuk
- Motivy předpřipravené palety barev, které dají jednotný styl dokumentům
- Tisk prezentace -různé nastavení tisku, pro přípravu na prezentaci. Možnost řazení do oddílů, doplnění o poznámky, atd.
- **Ostatní** -siťová spolupráce na prezentaci, sdílení dokumentu psaní rovnic, vzorců, symbolů atd.

1. Představení možností práce v PowerPoint 2010 **Příklady prezentací** 

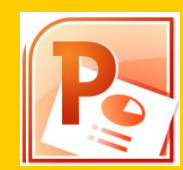

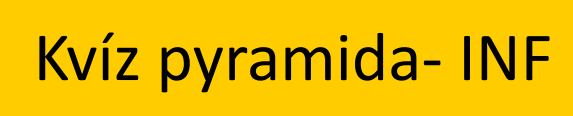

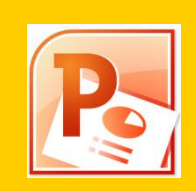

Nejhlubší jezera - Z

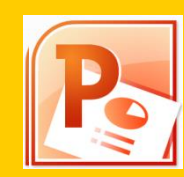

Cviky s míčem - TV

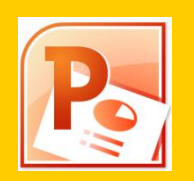

Památky UNESCO ČR - Z

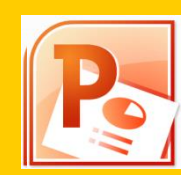

Pohoří ČR - Z

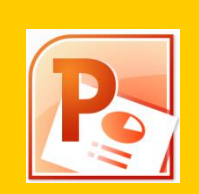

Maskování zvířat - Př

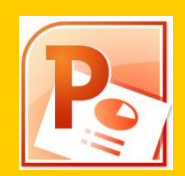

Házená - TV

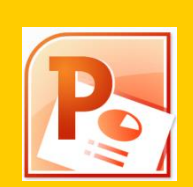

Pro zasmání 🙂

### Objektivní autorské právo

Autorský zákon, občanský zákoník, evropské směrnice...

## Subjektivní autorské právo

Práva autora osobnostní, jsou nepřevoditelná (právo rozhodovat o zveřejnění díla, právo osobovat si autorství, právo na nedoktutelnost díla) a majetkové, také nepřevoditelná

#### Autorské dílo

Je výsledek tvůrčí činnosti autora. Je předmětem ochrany, je jedinečným a je výsledkem práce autora v jakékoliv objektivně vnímatelné podobě

<u>Autorské dílo není</u>: námět, myšlenka, informace, zpráva, statistický graf nebo tabulka, schéma spalovacího motoru (složitější posouzení, záleží na okolnostech). Posuzování autorského zákona je složité. Záleží na jedinečnosti zpracování díla a jeho tvůrčího zpracování.

Autor je fyzická osoba (i dítě), která dílo vytvořila (není to právnická osoba).

## Právo užít dílo

Autor má právo své dílo užít a udělit jiné osobě smlouvou oprávnění k výkonu tohoto práva, jiná osoba může dílo užít bez udělení oprávnění pouze v případech stanovených tímto zákonem (zkopírovat dílo a vystavit na internet je porušení tohoto zákona ).

### Způsob užití díla

Rozmnožování, rozšiřování, pronájem, půjčování, vystavování, sdělování veřejnosti

#### Volné dílo

Je dílo, u kterého uplynula doba trvání majetkových práv. Majetková práva trvají, pokud není stanoveno jinak, po <u>dobu autorova života a 70 let po jeho smrti</u>.

## Výjimky a omezení práva autorského

Ve zvláštních případech stanovených zákonem, pokud takové užití díla není v rozporu s běžným způsobem užití díla, nejsou nepřiměřeně dotčeny oprávněné zájmy autora.

### Volné užití

Užití pro osobní potřebu fyzické osoby, jehož účelem není dosažení hospodářského prospěchu (př.číst knihu).

### Zákonná licence

Je užitím ve smyslu zákona, nicméně jde o užití zákonem dovolené, je bezúplatné, stanovené ve veřejném zájmu.

#### Tiskové rozmnoženiny

### Dovolené užití je zde rozšířeno:

pro osobní potřebu fyzické osoby, pro vnitřní potřebu právnické osoby, při splnění objednávky (příklad: Rozmnožování a šíření děl - učebnice jsou autorským dílem k volnému užití pro potřebu studentů, žák si kopírovat z učebnice sám může, ale pokud to udělá učitel doma a předem připraví, je to už porušování volného užití)

## Příklady zákonných licencí

**Citace** lat. citare- <u>"doslovně uvádět cizí výrok</u>" Vždy je nutno uvést jméno autora, název díla a pramen. ČSN ISO 690 (010197)

## Výuková a výzkumná citace

Při vyučování pro ilustrační účel, nevztahuje se na užití díla mimo samotné vyučování Účelem nesmí být dosažení hospodářského prospěchu V rozsahu odpovídajícímu sledovanému účelu <u>- tedy zjednodušeně můžeme při vyučování použít cokoliv a jakkoliv: například v</u> <u>prezentaci, ale vždy s uvedením autora, názvu a zdroje.</u> Pokud ale cokoliv **zveřejňujeme** nebo mezi žáky **šíříme**, musíme mít souhlas autora nebo použít volné dílo.

## "Školní" licence

Užití díla při školních představeních, v nichž účinkují výlučně žáci, studenti nebo učitelé školy nebo školského či vzdělávacího zařízení Užití školního díla k výuce nebo k vlastní vnitřní potřebě školy Nikdo by neměl na tom představení profitovat

## Pozor na odlišné režimy použití při vyučování či ve škole

Dle § 31 AZ Do práva autorského nezasahuje ten, kdo (…) **užije dílo při vyučování pro** *ilustrační účel* nebo při vědeckém výzkumu, jejichž účelem není dosažení přímého nebo nepřímého hospodářského nebo obchodního prospěchu, a nepřesáhne rozsah odpovídající sledovanému účelu;

<u>- tedy zjednodušeně můžeme při vyučování použít cokoliv a jakkoliv: například v prezentaci, ale vždy s uvedením autora, názvu a zdroje.</u>

Pokud ale cokoliv **zveřejňujeme** nebo mezi žáky **šíříme**, musíme mít souhlas autora nebo použít volné dílo.

# Školní dílo

Dílo vytvořené žákem nebo studentem ke splnění školních nebo studijních povinností vyplývajících z jeho právního vztahu ke škole Škola smí dílo užít k výuce nebo k vlastní vnitřní potřebě (§ 35) Škola má za obvyklých podmínek právo na uzavření licenční smlouvy o užití školního díla (§ 60)

## **Licence Creative Commons**

- Licence dovoluje dílo šířit
- Licence vyžadují, aby při šíření díla nebo jeho zpracování byly uvedeny údaje o díle
- Při šíření díla je nutno připojit url odkaz na CC licenci
- Licence jsou neodvolatelné
- 6 typů CC licencí

| Uveďte autora                                            | BY       |
|----------------------------------------------------------|----------|
| Uveďte autora – Zachovejte licenci                       | BY-SA    |
| Uveďte autora – Nezpracovávejte                          | BY-ND    |
| Uveďte autora – Neužívejte komerčně                      | BY-NC    |
| Uveďte autora – Neužívejte komerčně – Zachovejte licenci | BY-NC-SA |
| Uveďte autora – Neužívejte komerčně – Nezpracovávejte    | BY-NC-ND |

# 3. Tvorba společné prezentace 1) Spuštění Powerpoint

•Jako cvičnou ukázku zkuste vytvořit v PowerPointu prezentaci ...

•Spusťte PowerPoint, a to buď ikonou na ploše, nebo přes nabídku

Start - Všechny programy - Microsoft Office - PowerPoint 2010.

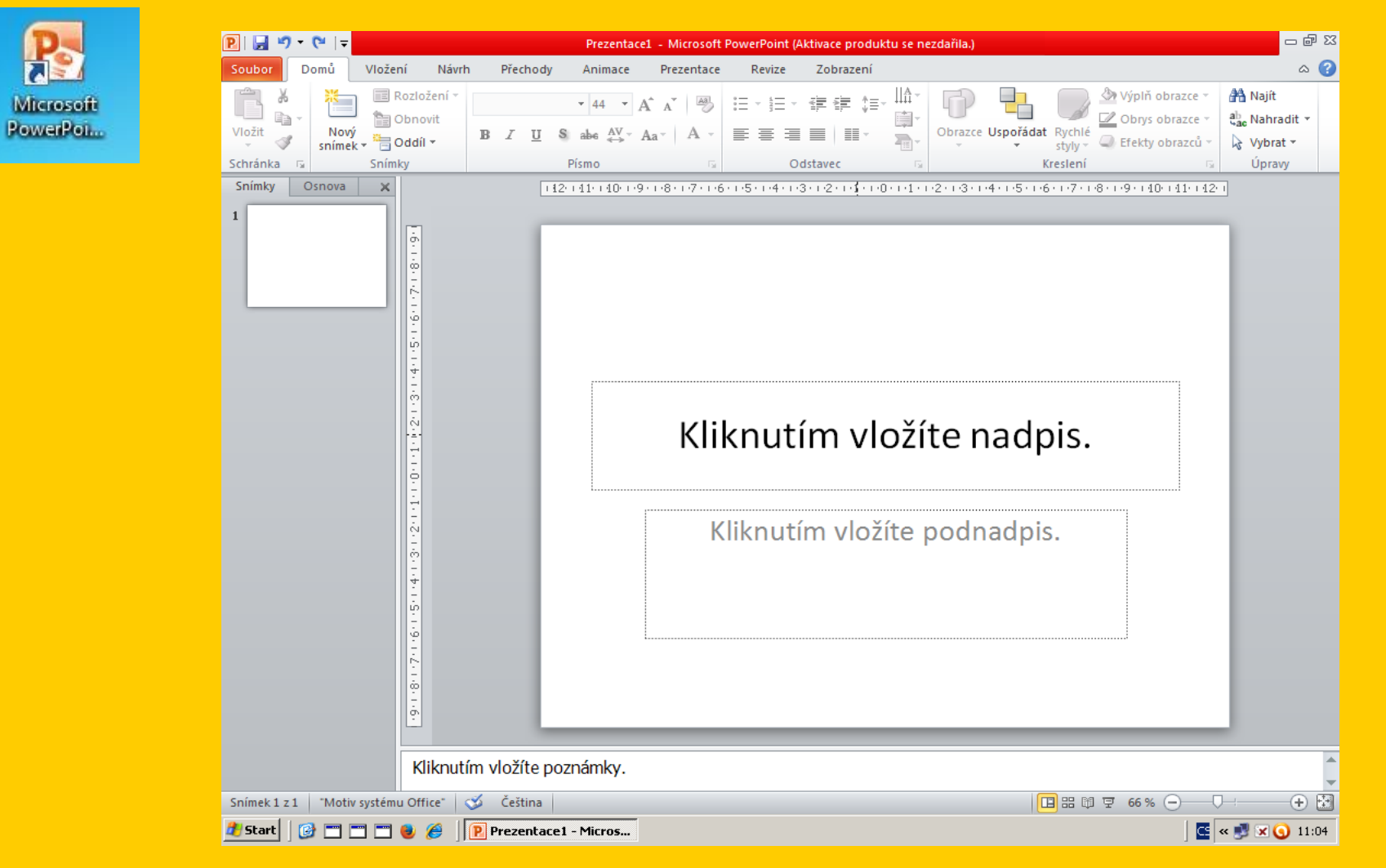

## 2) Vyplnění úvodního snímku

 Zobrazený snímek vyplňte konkretními údaji. Vyplnění textu "Říše zvířat" se provede kliknutím na text "Kliknutím vložíte nadpis". Klik způsobí, že daný text zmizí a zobrazí se kurzor.

Pokračujete klikem na text "Kliknutím vložíte podnadpis,, "Zvířata ze ZOO"
Dále můžete připsat

•Po správně provedené akci, bude zobrazeno něco podobného:

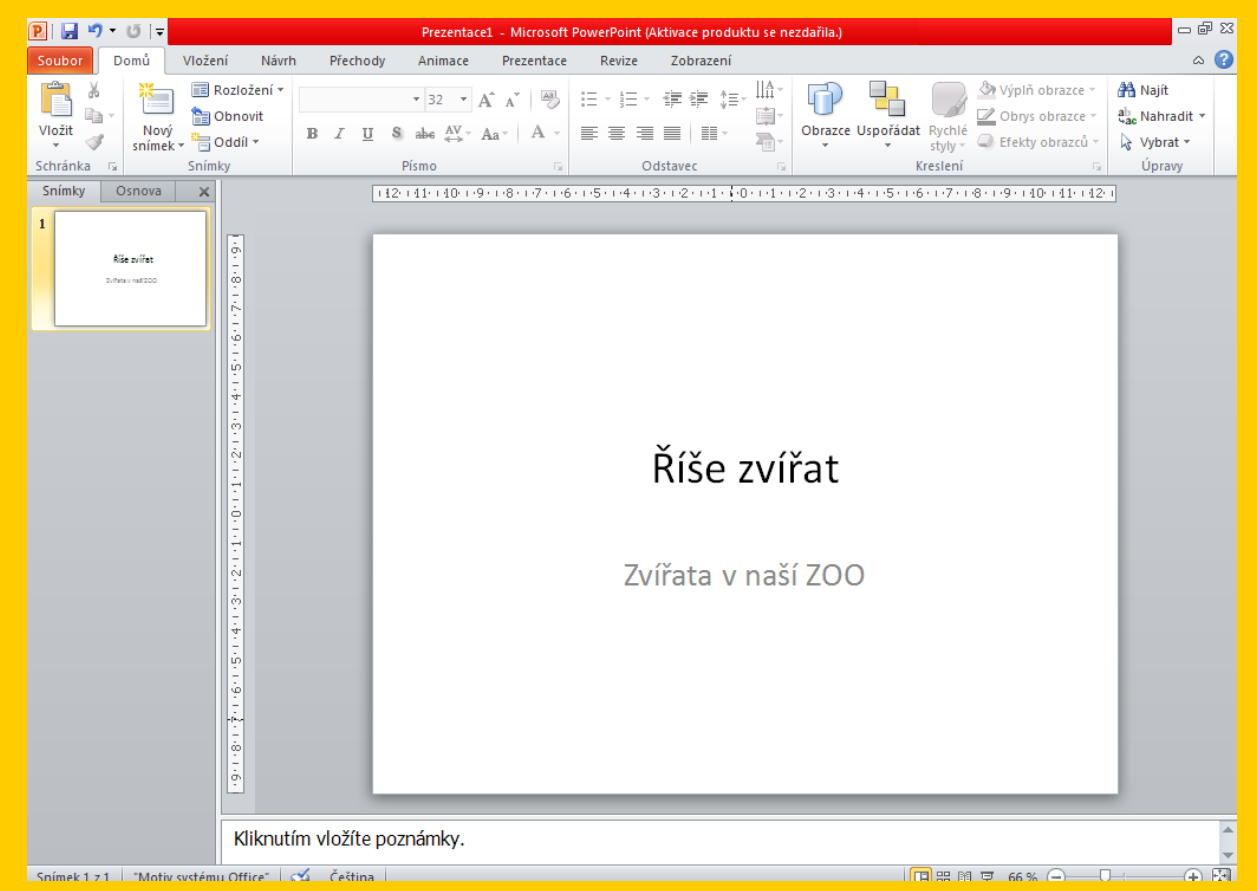

3. Tvorba společné prezentace
3) Vložení dalšího nového snímku
Potřebujeme přidat další snímek.
Na kartě *Domů* kliknete na *Nový snímek* a vyberete, který typ
z předpřipravených motivů se vám bude hodit nejvíce.
Pro ukázkový příklad vyberte *Nadpis a obsah*.

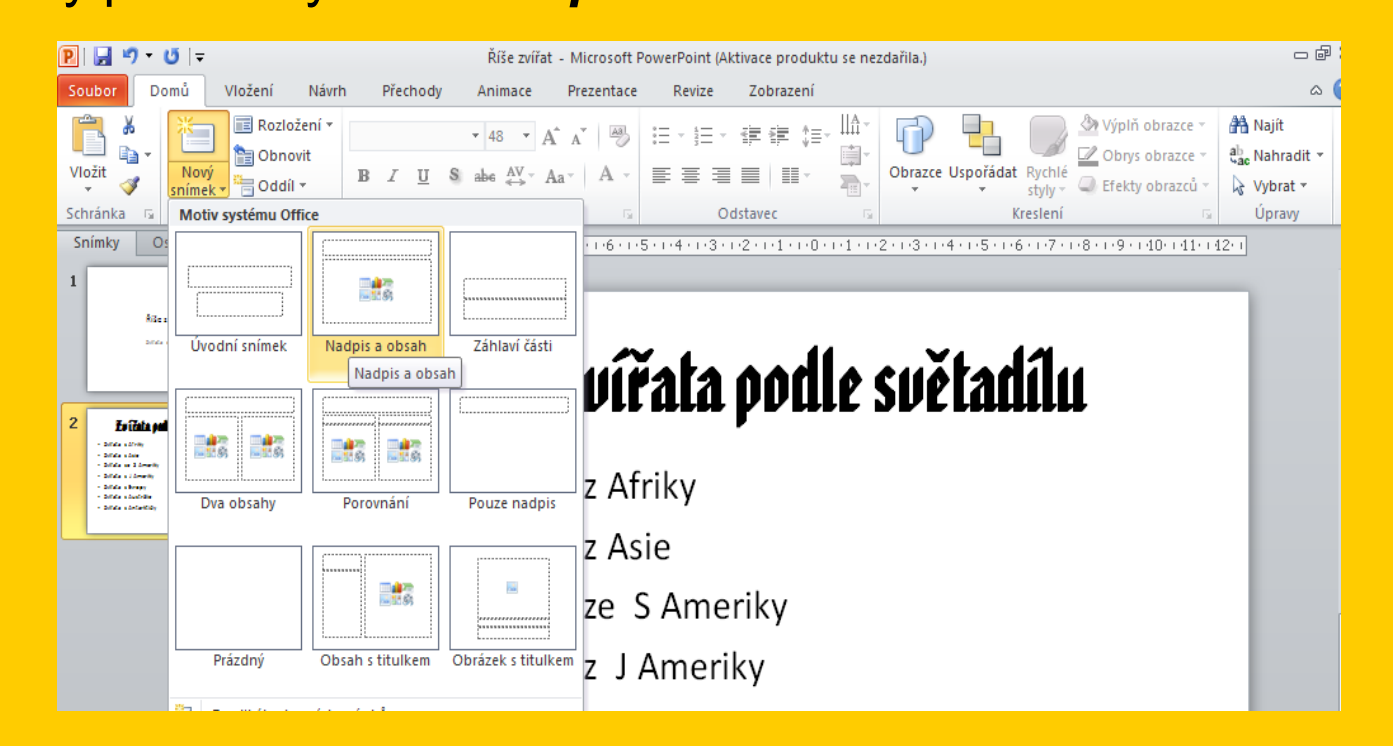

Vyplňte požadované údaje, v tomto případě kliknutím na **"Kliknutím vložíte nadpis"** vložte text "Zvířata podle světadílu" a kliknutím na **"Kliknutím vložíte text"** vložte text "Zvířata z… •Podobně můžete přidávát další snímky dle potřeby.

## 4) Úprava textu ve snímku

- V PowerPointu (podobně jako ve Wordu či Excelu) můžete formátovat text.
   V této kapitole si ukážeme několik možností (pokud znáte Word, Excel nebude Vám činit formátování problémy).
- K základnímu formátování textů nám postačí karta Domů sekce Písmo nebo Odstavec.

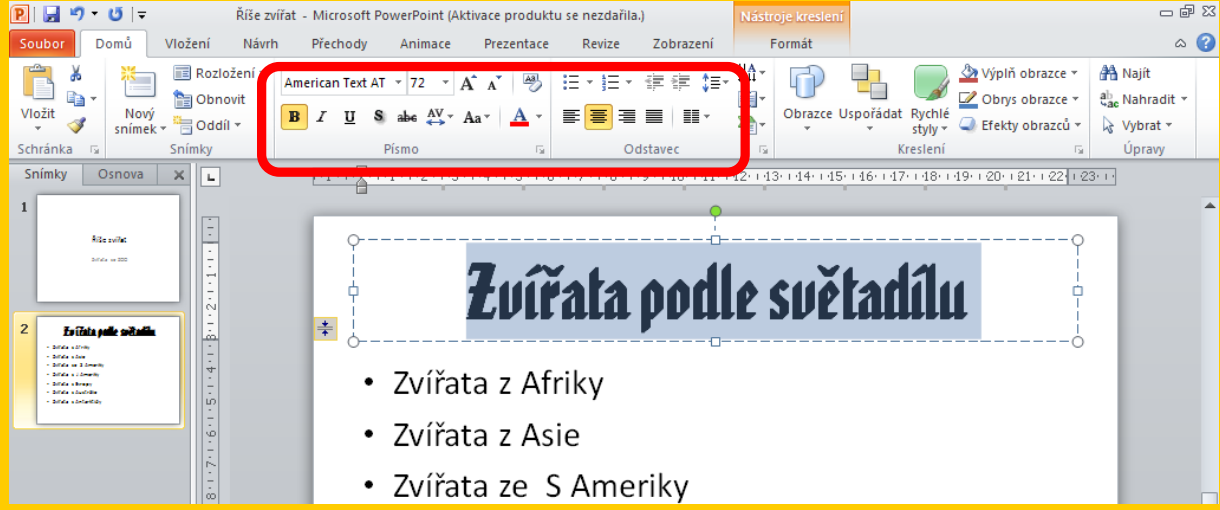

- Nejprve označíte text, který chcete změnit, a na kartě Domů v sekci Písmo si vyberete, jak chcete změnit velikost písma, typ písma (fontu), jeho barvu.
  Další možností formátování textu je zarovnání, formát odstavce, atd., které můžete provést na kartě Domů v sekci Odstavec.
- V tomto případu upravíte formát textu " Zvířata podle světadílu " na tučný, velikost změníme na 80 a font na American Text A. Výsledný text můžete zarovnat na střed stránky.

Vložte další snímek s motivem *Porovnání*.

Obrázek vložíte jednoduše klikem na obrázek (ikona obrázku).

Zobrazí se okno *Vložit obrázek*. Výběr vhodného obrázku provedete z vašeho disku. Označte vhodný obrázek a stiskněte *Vložit* (výběrem obrázku se tlačítko *Otevřít* změní na *Vložit*).

Jako *nadpis* můžete vložit ... a jako popis ....

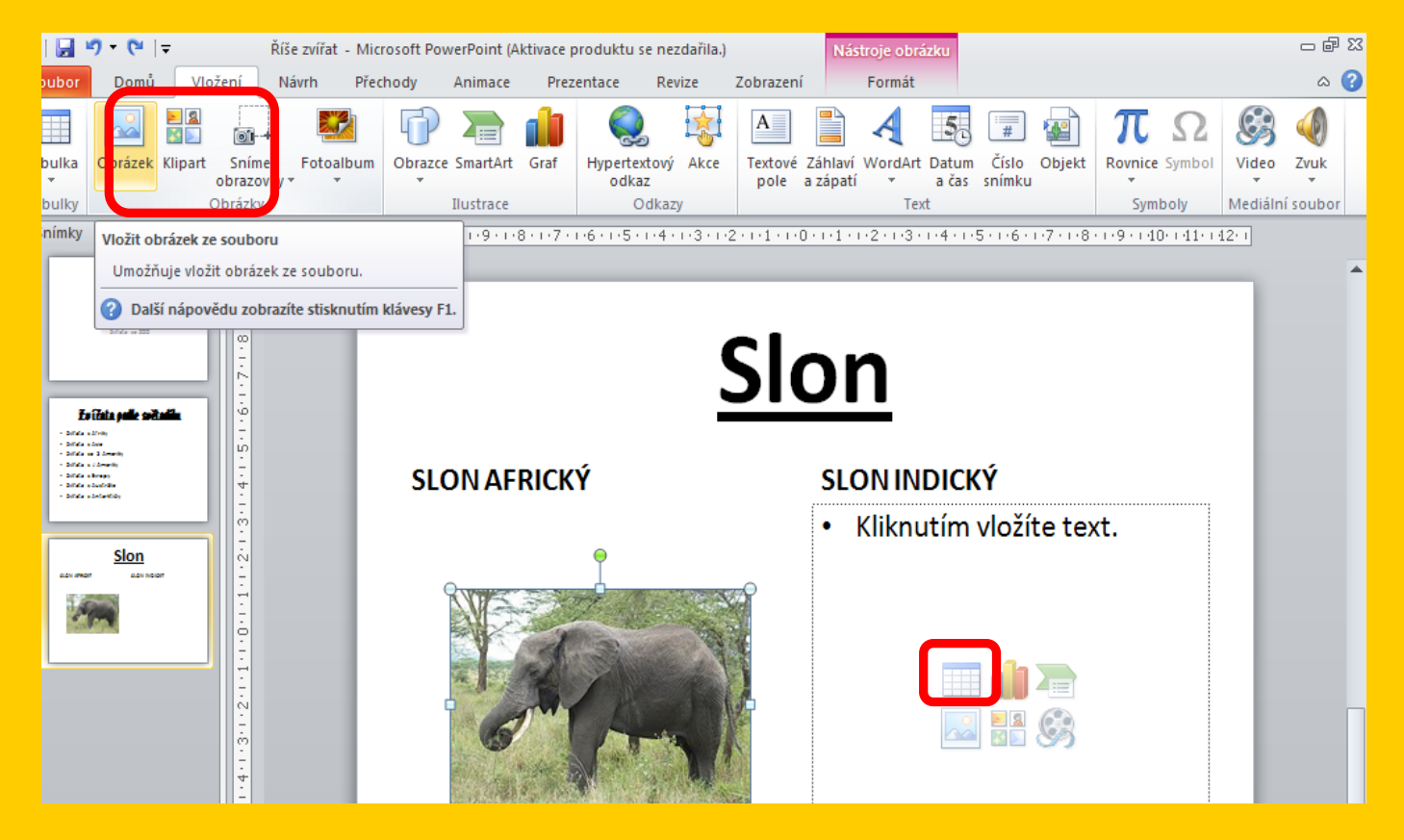

## 6) Vložení klipartu, grafu, tabulky

•Podobně jako obrázky můžete vložit klipart, graf, tabulku.

Začněte klikneme na tabulka (podobný postup, jako už znáte z předchozí kapitoly).
Okno PowerPointu se trochu změní. Pokud nemáte ve výběru zobrazeny žádné kliparty, stačí kliknout na *Hledat*.

•Ze zobrazených (nalezených) klipart vybereme ten, který potřebujeme (líbí se nám).

•Klikem na křížek můžete dočasně zobrazené hledání klipartu zavřít.

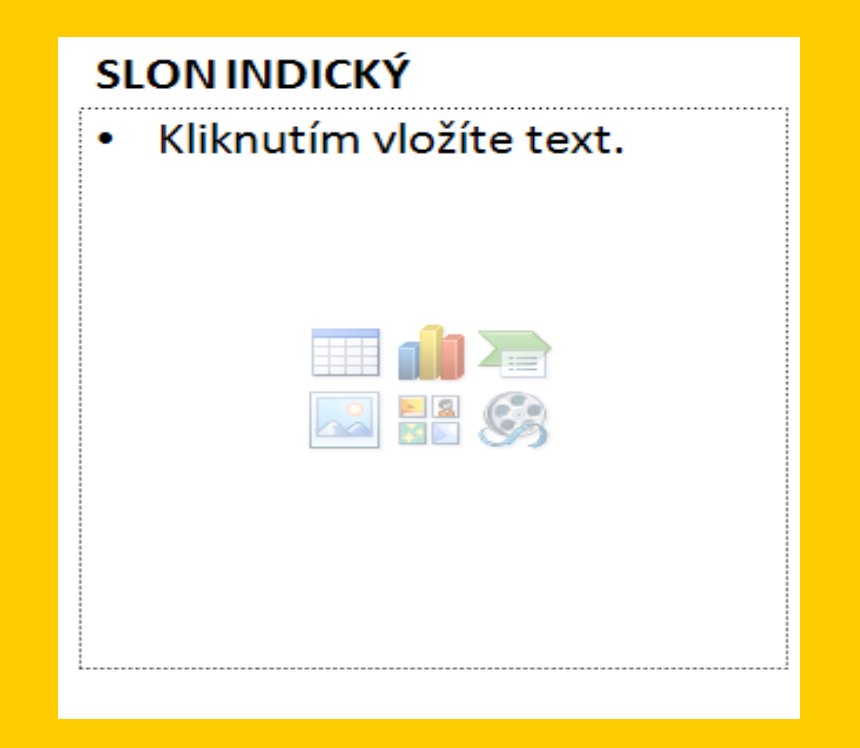

# 7) Změna pozadí a motivu snímku

## Změna pozadí

Přejdete na kartu *Návrh*. V sekci *Pozadí* vyberete ikonu *Styly pozadí*, kde můžete změnit požadovanou barvu pozadí takto:

## Změna motivu

Propracovanější možností, jak změnit grafický návrh snímku, je změna motivu snímku. Změnou motivu snímku dojde nejen ke změně barvy pozadí, ale dle vybraného motivu se změní i barvy textu, barvy podkladu pod jednotlivými nadpisy, atd. Změnu motivu provedete na kartě *Návrh* v sekci *Motivy*.

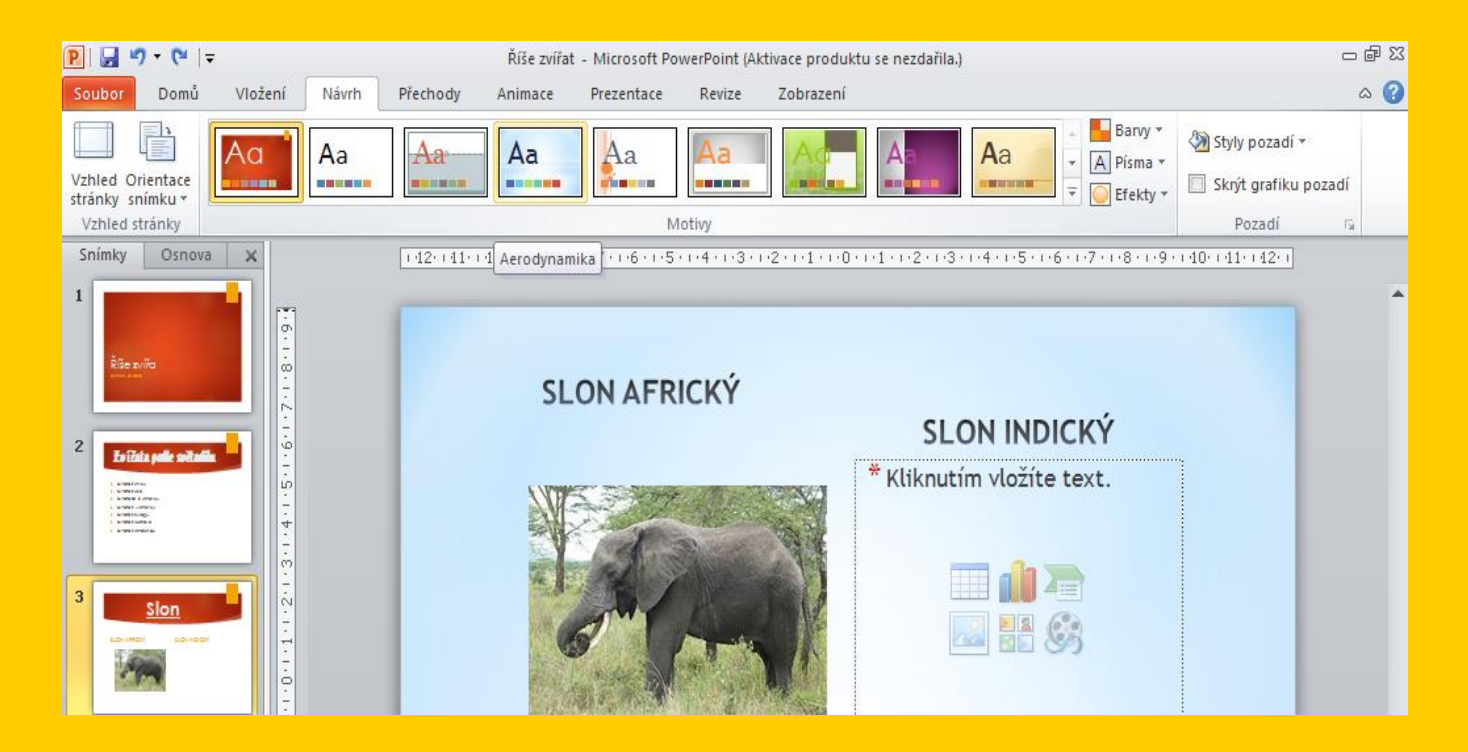

#### 8) Práce se snímky Smazání snímku

Pro smazání snímku v osnově pravým klikem myší vyberete požadovaný snímek a z nabízených položek vyberete **Odstranit snímek** a máme vyhráno (hotovo). **Přesunutí snímku** 

Přidržte levé tlačítko myši v osnově na snímku, který potřebujete přesunout, a tahem snímek přesunete nahoru (dolu).

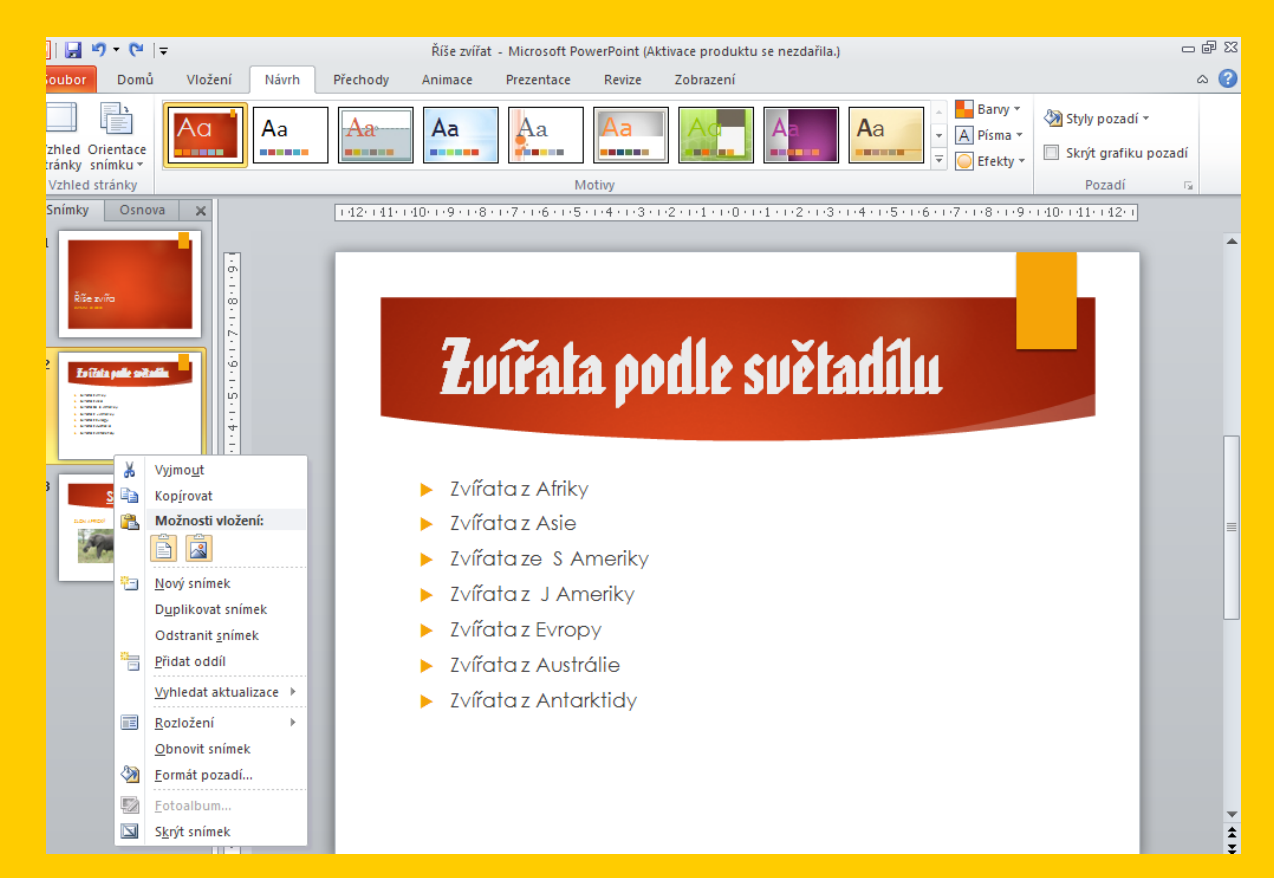

## 9) Spuštění a kontrola prezentace Spuštění prezentace

- Přesuňte se na první snímek v osnově a klikněte na tlačítko spuštění prezentace.
- Klávesovou zkratkou F5.
- V kartě Prezentace ze sekce Spustit prezentaci vyberete Od Začátku.

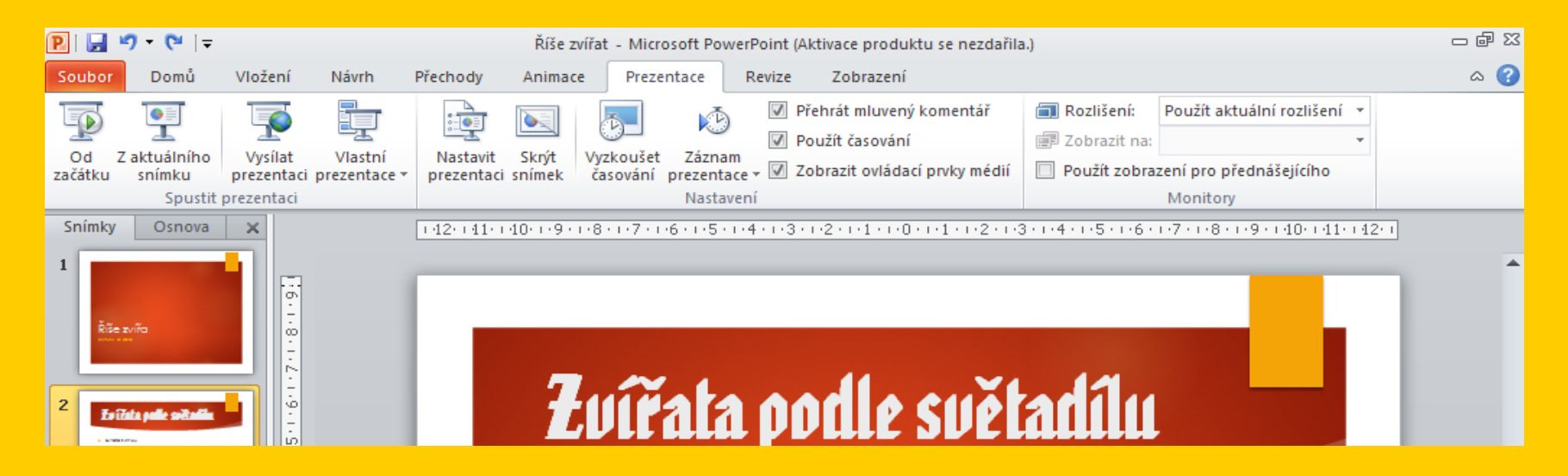

## 10) Uložení prezentace

- Zpracovanou prezentaci uložíte na kartě Soubor menu Uložit jako.
- Prezentaci uložíte pod zvoleným názvem.
- Dále máte na výběr několik možností přípon.

![](_page_21_Picture_5.jpeg)

Teď můžete vaši prezentaci poslat emailem, nebo zkopírovat na USB disk a přenést, kam potřebujete.

Dle zájmu diskuze nad: -přechody -animace -vkládání zvuků a videa

# 4. Tvorba vlastních prací

# 5. Prezentace vytvořených prací a závěrečné zhodnocení